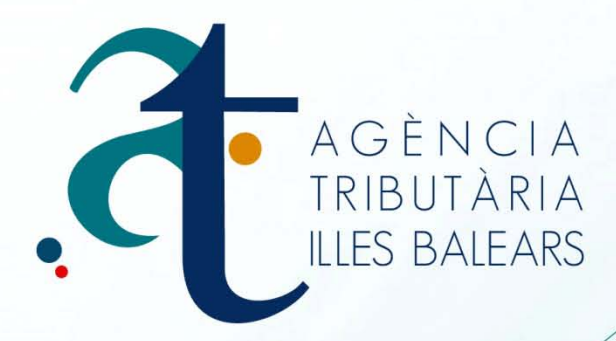

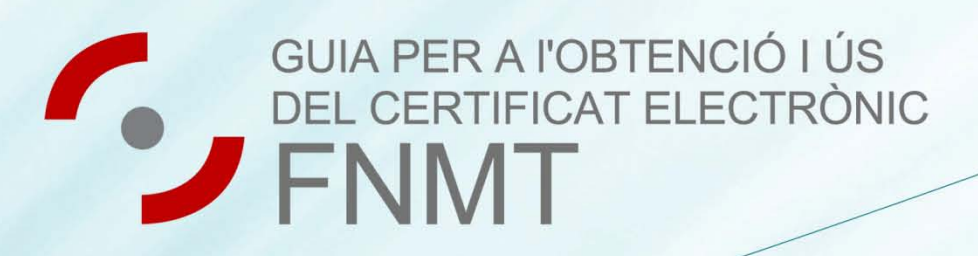

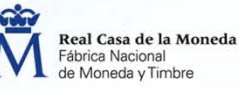

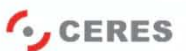

www.atib.es

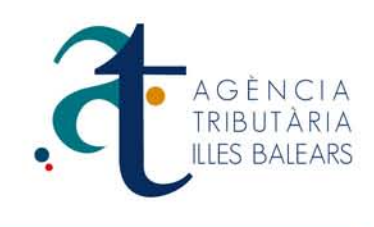

### Com obtenir el certificat digital classe FNMT/2CA

A continuació explicarem el procés i els passos a seguir per la obtenció d'un Certificat FNMT/Clase 2CA

Aquest manual d'ajuda està dissenyat per a usuaris que estiguin interessats a realizar tràmits telemàtics.

On es pot utilizar aquest certificat:

- AEAT: Agencia Estatal de Administración Tributaria
- ATIB: Agencia Tributaria de las Islas Baleares
- DGT: Dirección General de Trafico
- S.S: Seguridad Social, etc.,

En 1º lloc. Entraríem en la página de la **(FNMT)** Fàbrica Nacianal de la Moneda i Timbre, en el següent enllaç http://www.fnmt.es/home i ens dirigiríem a apartat Ciutadans, després obtinir **certificat** tal i com es mostra a la imatge.

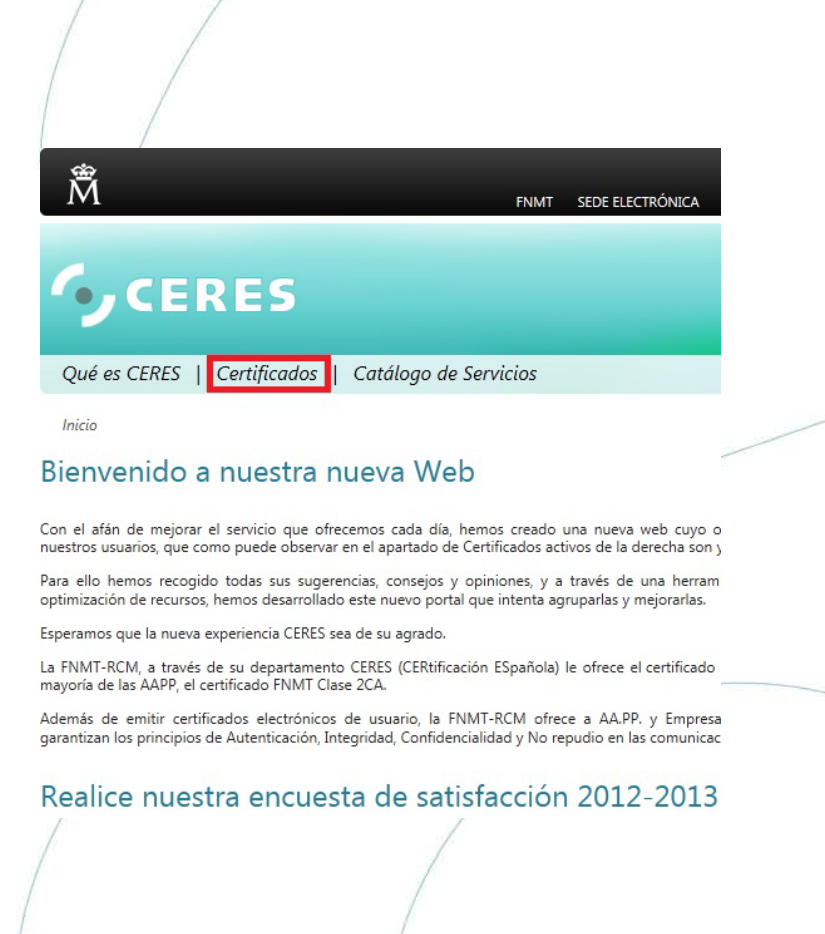

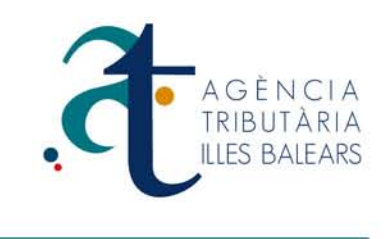

*En 2º lloc.* Hem d'entrar l'opció Persona Física, tal com s'indica en la imatge haurem de prémer el link Calmi electrònica.

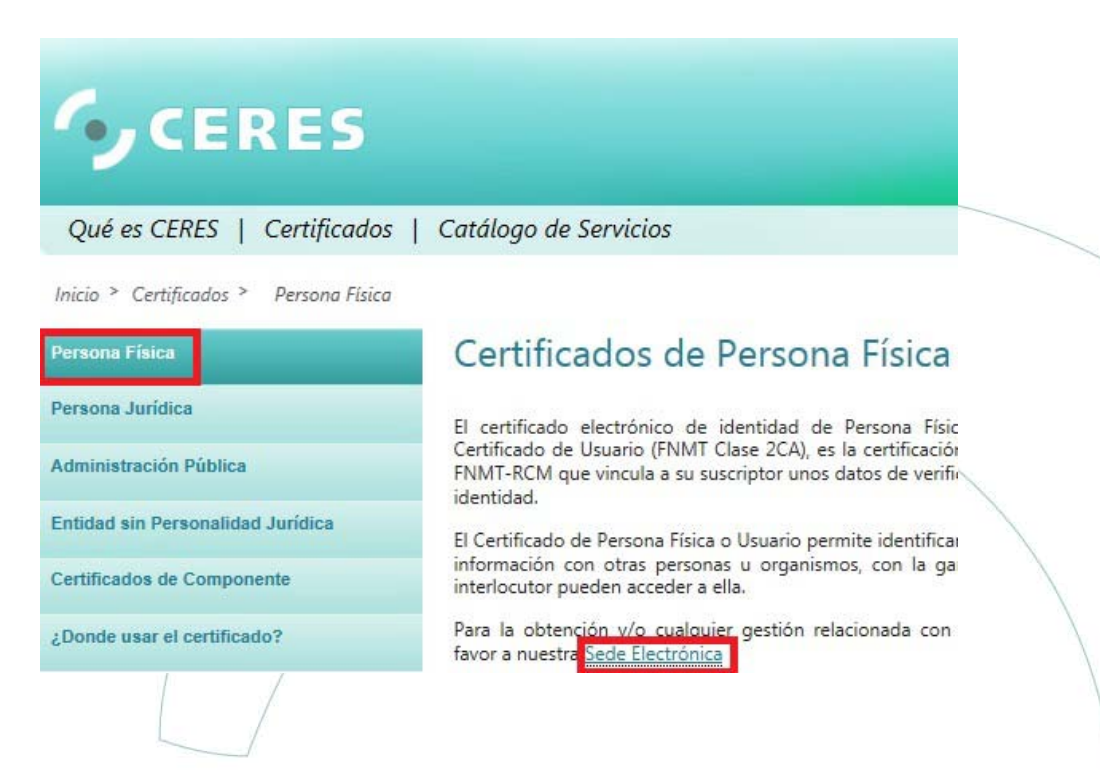

*En 3º lloc.* Premem sobre l'opció d'Obtenir certificat de Programari, això mostrés el requadre on s'introduirà el DNI, per posteriorment prémer el botó Enviar petició.

| Persona Física                 | Solicitar Certificado Software                                                                                                    | / |
|--------------------------------|----------------------------------------------------------------------------------------------------|---|
| Obtener Certificado Software   |                                                                                                    |   |
| Consideraciones previas        | NIF/NIE DEL TITULAR DEL CERTIFICADO                                                                                                    |   |
| Solicitar Certificado          | Introduzca en la siguiente casilla el NIF o NIE del titular del certificado, aún<br>en el caso de que Ud. sea el representante del titular.                                         |   |
| Acreditar identidad            | El NIF o NIE deberá tener una longitud de 9 caracteres. Rellene con ceros a<br>la izquierda si es necesario.<br>Para colicitar un cortificado de persona invídica introduzca el NIE |   |
| Descargar Certificado          | (antes denominado CIF) de la entidad.                                                                                                    |   |
| Copia de Seguridad             | NIF 4 32 96 p                                                                                                    | / |
| Obtener Certificado en Tarjeta | Enviar petición                                                                                                    |   |
|                                |                                                                                                    |   |

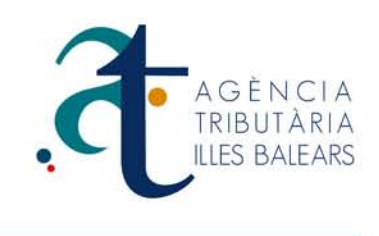

En 4º lloc. Un cop hem acceptat el pas següent ens generés un codi de sol·licitud del certificat que hem d'anotar per a posteriorment presentar-lo en l'oficina de registre. Enllaç d'oficines http://callejero.telefonica.es/PuntosCercanos/index.jsp?client=fnmt

| Persona Física               | Solicitar Certificado Software                                                                                                    |
|------------------------------|----------------------------------------------------------------------------------------------------|
| Obtener Certificado Software |                                                                                                    |
| Consideraciones previas      | El código de solicitud para el NIF 4 32 96 P es:                                                                                                    |
| Solicitar Certificado        | 42 6 2 34                                                                                                    |
| Acreditar identidad          | IMPORTANTE:<br>Imprima esta página, o en su defecto apunte este código y guárdelo en lugar seguro,<br>pues lo necesitará tanto para acabar de cumplimentar la solicitud en la oficina de |
| Descargar Certificado        | registro, como para la descarga de su certificado una vez se haya generado.                                                                                                    |
| Copia de Seguridad           | Volver a la página principal                                                                                                    |

En 5º lloc. Hem personar fisicament a l'oficina de registre on exigirán la següent documentació.

Persones físiques: Codi obtingut de sol·licitud i NIF vigent o en el seu lloc document vàlid que acrediti la identitat de la persona física. Empreses: segueixin el següent enllaç: https://www.sede.fnmt.gob.es/certificados/persona-juridica

Despres d'aportar la documentació necessària haurà de inserir les dades facilitades per l'oficina de registre a la següent finestra, i premeríem enviar. Això generarà la finestra de descàrrega. Un cop descarregat només haurà instal·lar el certificat seguint els passos demanats.

#### Descargar Certificado Software

| ara descargar el certificado debe usar el mismo ordenador, el mismo navegador y el mismo                |   |
|----------------------------------------------------------------------------------------------------|---|
| suario con el que realizó la Solicitud.                                                                 |   |
| i usted ha extraviado su código de solicitud, por favor póngase en contacto con nuestro                 |   |
| arvicio de <u>Soporte</u>                                                                               | 2 |
|                                                                                                    |   |
| ONNOLANIO DE DESCANDA                                                                                   |   |
| ellene el siguiente formulario y pulse el botón "Enviar petición" para completar la obtención           |   |
| el Certificado de Usuario de la FNMT.                                                                   |   |
|                                                                                                    |   |
| NIF / NIE 4 32 96 P                                                                                     |   |
| Códino 42 6 2 34                                                                                        |   |
|                                                                                                    | - |
| Enviar petición                                                                                         |   |
| ntroduzca en la casilla correspondiente el NIF o NIE del titular del certificado, aún en el caso de que |   |
| Jd. sea el representante del titular. En caso de ser un certificado de persona jurídica introduzca el   |   |
| Rellene con ceros a la izquierda si es necesario.                                                       |   |
| /                                                                                                    |   |
|                                                                                                    |   |
|                                                                                                    |   |

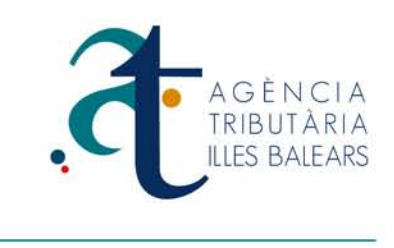

### Seguridad

Que opcions d'internet hem de tenir en compte en la configuración de la seguretat del certificat. Haurà d'anar al menú **d'eines/opcions d'internet**, i entrem a la pestanya (**Seguretat**), a continuación entraríem en el botó situat més baix "**Nivell personalizat**".

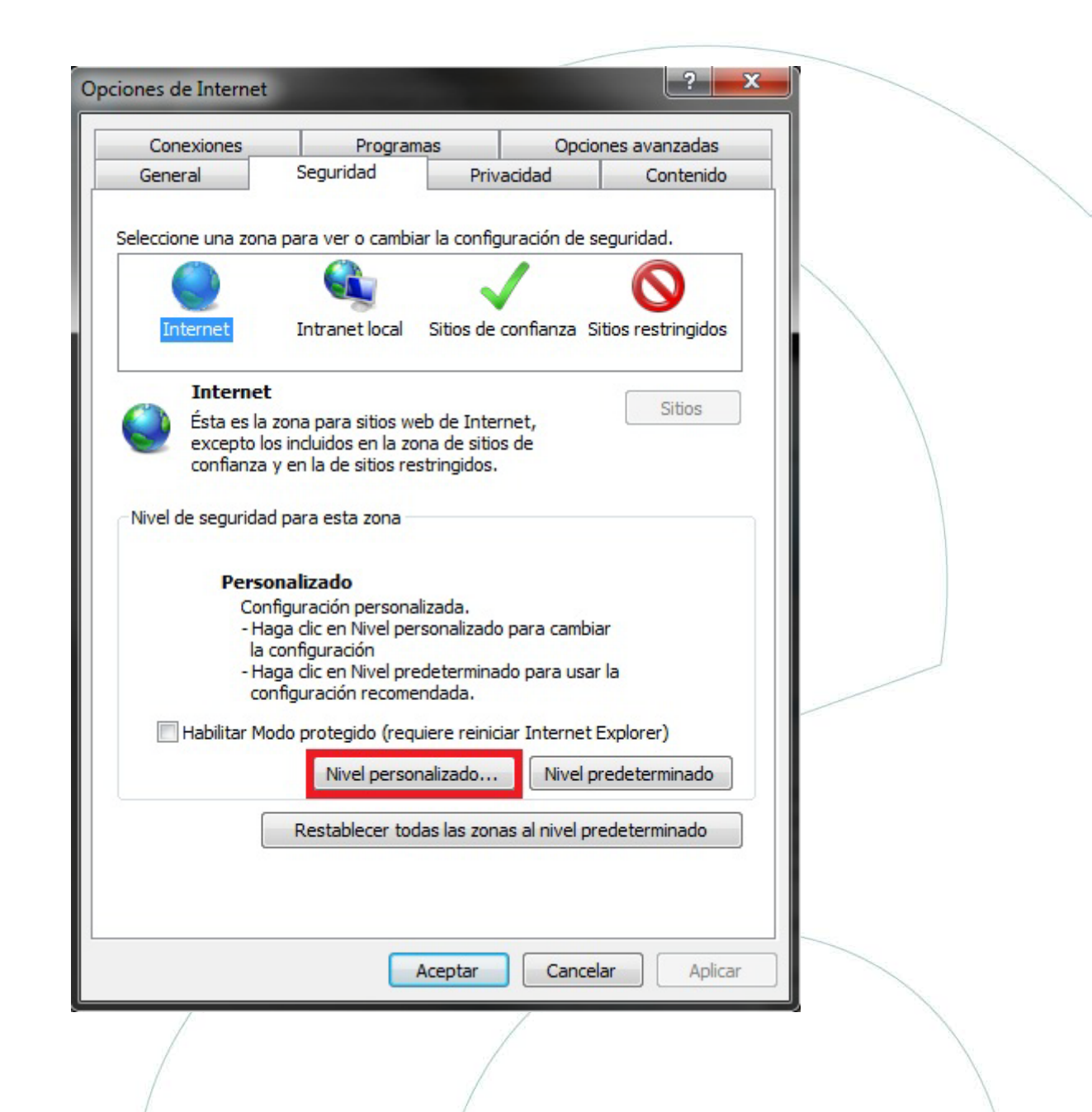

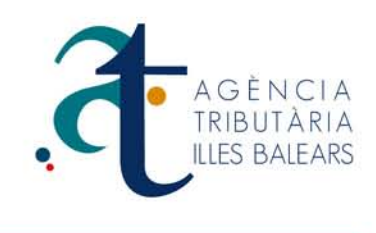

Un cop entrem a "**Nivell personalitzat**", podem veure una sèrie d'opcions per a la configuración de seguretat. Hem de baixar la barra fins a la meitat aproximadament, i hem d'entrar en el títol (Inicializar y generar scripts de los controles ActiveX no marcados como seguros para scripts. I el situem en l'opció **Habilita (no segur)**.

| -                                       |                                                              |         |
|-----------------------------------------|--------------------------------------------------------------|---------|
|                                         | <ul> <li>Habilitar</li> </ul>                                | * ·     |
|                                         | O Preguntar                                                  |         |
|                                         | Generar scripts de los controles ActiveX marcados como       | o segu  |
|                                         | Deshabilitar                                                 |         |
|                                         | Habilitar                                                    |         |
|                                         | Diricializar y generar scripts de les centroles ActiveX pe s |         |
|                                         | Deshabilitar                                                 |         |
|                                         | Habilitar                                                    |         |
| 1.11                                    | Preguntar                                                    |         |
| - i i i i i i i i i i i i i i i i i i i | Mostrar vídeos y animaciones en una página web que no        | io usa  |
|                                         | O Deshabilitar                                               |         |
| 3.1                                     | Habilitar                                                    |         |
|                                         | Pedir intervención del usuario automática para controles     | s Acti  |
|                                         | Deshabilitar                                                 | -       |
| 4                                       | A Hahilitar                                                  | •       |
| * 50 20                                 | licará quando so reipicio Internet Evoleror                  |         |
| Se api                                  | icara cuando se reinicie internet explorer                   |         |
| Restable                                | cer configuración personal                                   |         |
|                                         | cer a: Madia (aradatarminada) -                              |         |
| Restable                                | Restan                                                       | JIEC EL |

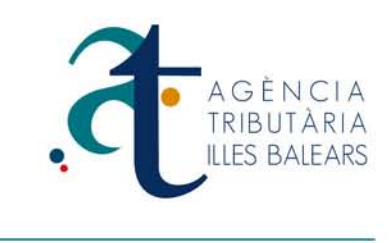

Apareixerà la següent advertencia que mostrem a la imatge, hem d'acceptar perquè la seguretat i l'opció que hem habilitat tingui efecte.

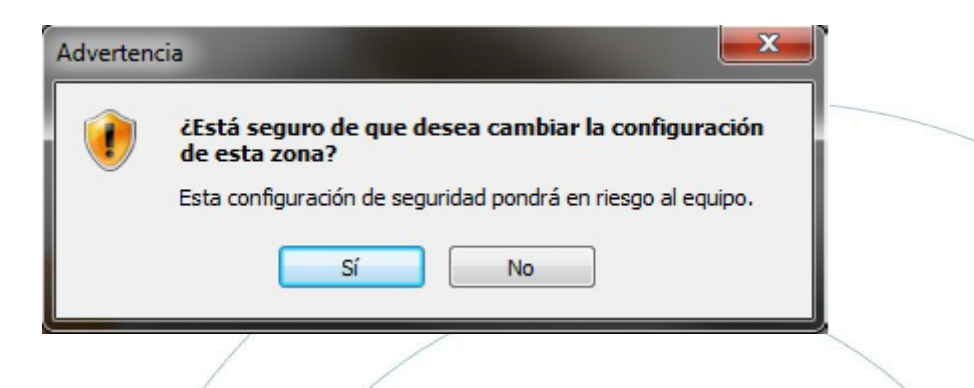

Per acabar amb la configuración de seguretat, només ens queda entrar en "Sitios de confianza". Que estroba situat a la mateixa pestanya de seguretat, en aquesta ocasió premeríem sobre la V de color verd que indica Sitios de confianza.

|     |                                                                                                    | $\backslash$ |
|-----|----------------------------------------------------------------------------------------------------|--------------|
|     |                                                                                                    |              |
|     | Opciones de Internet                                                                                                    |              |
|     | Conexiones         Programas         Opciones avanzadas           General         Seguridad         Privacidad         Contenido                                                                     |              |
|     | Seleccione una zona para ver o cambiar la configuración de seguridad.                                                                                                    |              |
|     | Internet Intranet local Sitios de confianza Sitios restringidos                                                                                                    |              |
|     | Internet         Sitios           Ésta es la zona para sitios web de Internet,<br>excepto los incluidos en la zona de sitios de<br>confianza y en la de sitios restringidos.         Sitios          |              |
|     | Nivel de seguridad para esta zona                                                                                                    |              |
|     | Personalizado<br>Configuración personalizada.<br>- Haga dic en Nivel personalizado para cambiar<br>la configuración<br>- Haga dic en Nivel predeterminado para usar la<br>configuración recomendada. |              |
|     | Habilitar Modo protegido (requiere reiniciar Internet Explorer)                                                                                                    |              |
|     | Nivel personalizado Nivel predeterminado                                                                                                    |              |
|     | Restablecer todas las zonas al nivel predeterminado                                                                                                    |              |
| 1   |                                                                                                    |              |
|     | Aceptar Cancelar Aplicar                                                                                                    |              |
|     |                                                                                                    |              |
| 1.1 |                                                                                                    |              |

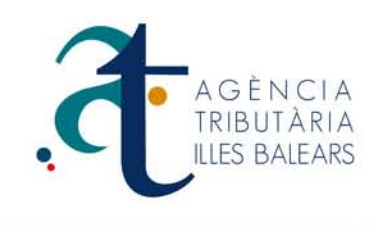

Ara veurem aparèixer la següent imatge, que ens indica els llocs de confiança que tenim al nostre navegador. I en aquest cas li hem d'indicar que volem afegir la página desitjada. **Important**: quan introduim l'adreça de la página, cal afegir el preix **https://www**, perquè la reconegui com a lloc segur. I ja tindrem el nostre navegador llest per utilizar el nostre certificat digital.

| Sitios de confianza                                      | -                                                                      | ×                  |              |
|----------------------------------------------------------|------------------------------------------------------------------------|--------------------|--------------|
| Puede agregar y quitar<br>web en esta zona usar<br>zona. | sitios web de esta zona. Todos k<br>án la configuración de seguridad c | os sitios<br>de la |              |
| Agregar este sitio web a la zona                         | de                                                                     |                    |              |
| http://www.atih.es                                       | Age                                                                    | egar               |              |
| http://www.ucib.cs                                       |                                                                        | cgu                |              |
| Sitios web:                                              |                                                                        |                    |              |
| http://*.fnmt.es                                         | Qu                                                                     | itar               |              |
| https://~.mmt.es                                         |                                                                        |                    |              |
| https://www.atib.es                                      |                                                                        |                    | $\sim$       |
|                                                          |                                                                        |                    |              |
| Requerir comprobación del s                              | ervidor (https:) para todos los siti                                   | os                 |              |
|                                                          |                                                                        |                    | $\backslash$ |
|                                                          | Ce                                                                     | rrar               |              |
|                                                          |                                                                        |                    | $\backslash$ |
| CORTOLIPSCOR P                                           | aramana ana                                                            |                    |              |
|                                                          |                                                                        |                    |              |
|                                                          |                                                                        |                    |              |
|                                                          |                                                                        |                    |              |
|                                                          |                                                                        |                    |              |
|                                                          |                                                                        |                    |              |
|                                                          |                                                                        |                    |              |
|                                                          |                                                                        |                    |              |
|                                                          |                                                                        |                    |              |
|                                                          |                                                                        |                    |              |
|                                                          |                                                                        |                    |              |
|                                                          |                                                                        |                    |              |
|                                                          |                                                                        |                    |              |
|                                                          |                                                                        |                    |              |
|                                                          |                                                                        |                    |              |
|                                                          |                                                                        |                    |              |
|                                                          |                                                                        |                    |              |
|                                                          |                                                                        |                    |              |
| /                                                        |                                                                        |                    |              |
|                                                          |                                                                        |                    |              |
|                                                          | 1                                                                      |                    |              |
|                                                          |                                                                        |                    |              |
|                                                          |                                                                        |                    |              |
|                                                          |                                                                        |                    |              |
|                                                          |                                                                        |                    |              |
|                                                          |                                                                        |                    |              |

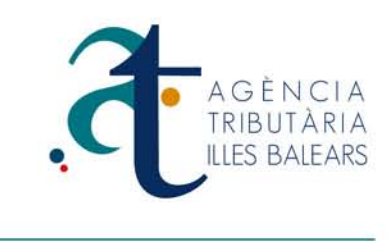

# Configuració si utilitza navegador Firefox

En primer lloc obriu el navegador Internet Explorer, i premi el menú superior **Eines/ opcions**, en l'opció, (**Avançat**) i en la pestanya "Xifrat" com es mostra a la imatge.

Sempre han d'estar marcades les opcions "Utilitza SSL 3.0 y TSL 1.0.

| Opciones                                                                   | ×    |
|----------------------------------------------------------------------------|------|
| General Pestañas Contenido Aplicaciones Privacidad Seguridad Seguridad     | zado |
| General Red Actualizar Cifrado                                             |      |
| Protocolos                                                                 |      |
| ✓ Usar SSL <u>3</u> .0 ✓ Usar TLS <u>1</u> .0                              |      |
| Certificados                                                               |      |
| Seleccionar uno automáticamente     O Preguntar siempre                    |      |
|                                                                            |      |
| Ver certificados Listas de revocación Validación Dispositivos de seguridad |      |
|                                                                            |      |
|                                                                            |      |
|                                                                            |      |
|                                                                            |      |
|                                                                            |      |
| Aceptar Cancelar Ayuda                                                     |      |
|                                                                            |      |
|                                                                            |      |
|                                                                            |      |
|                                                                            |      |
|                                                                            |      |
|                                                                            |      |
|                                                                            |      |
|                                                                            |      |
|                                                                            |      |
|                                                                            |      |
|                                                                            |      |
|                                                                            |      |

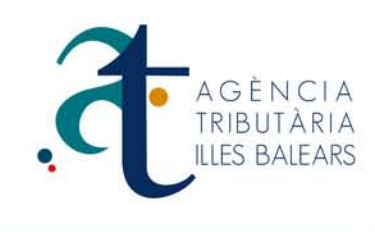

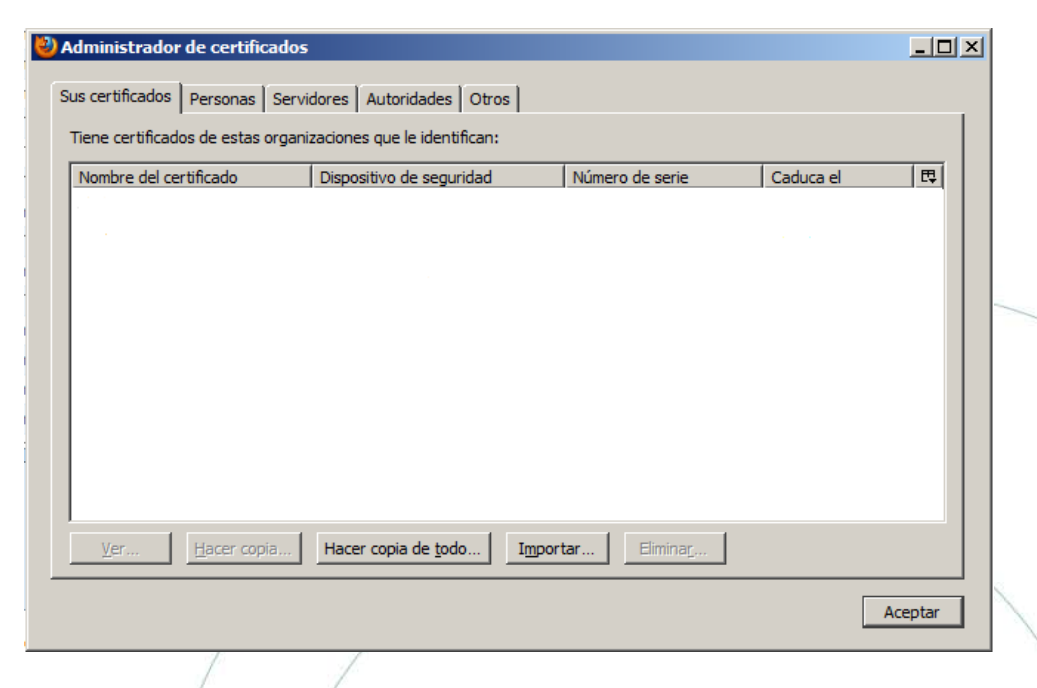

Premem sobre el botó "Veure certificats" per accedir a l'administració dels certificats digitals.

Per instal·lar el certificat digital és necessari tenir seleccionada la pestanya **"Els seus certificats**" en la qual apareixerà la llista de llista de certificats instal·lats, en cas d'haver-los instal·lat previament. Després s'ha de prémer el botó (**Importar certificat**) que obrirà una finestra per localitzar el fitxer que conté el certificat digital a importar.

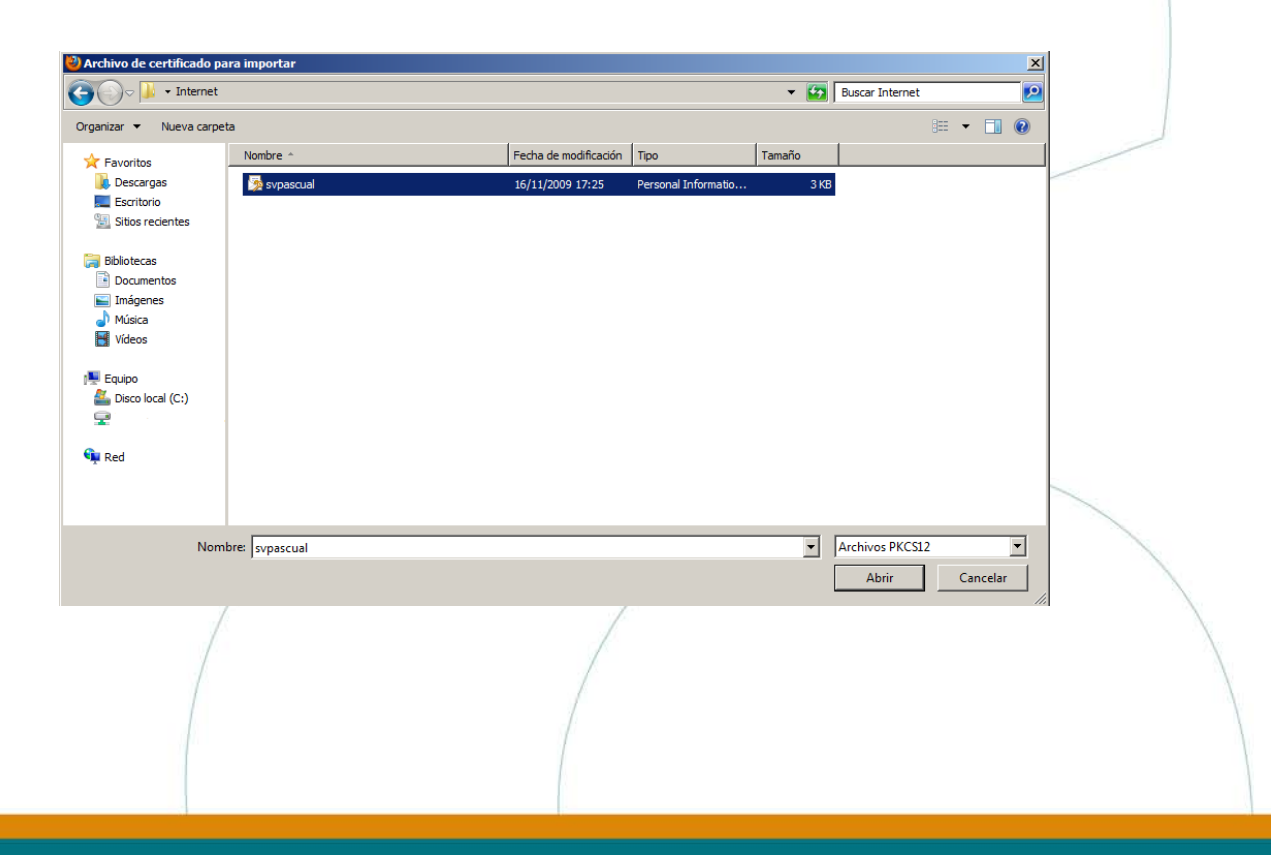

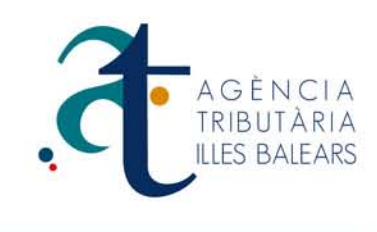

L'usuari selecciona el fitxer i prem (**Obrir**), a continuació se li obrirà una finestra on se li preguntés per la contraseña del certificat.

| Diálogo de introducción de contraseña  |                                                                          |  |  |  |
|----------------------------------------|--------------------------------------------------------------------------|--|--|--|
| Por favor, introd<br>esta copia de res | uzca la contraseña que se utilizó para cifrar<br>spaldo del certificado. |  |  |  |
| Contraseña:                            |                                                                          |  |  |  |
|                                        | Aceptar Cancelar                                                         |  |  |  |
| /                                      |                                                                          |  |  |  |

Després de realizar aquesta operació el certificat es importés amb èxit, a continuación es mostrarà la llista de certificats instal·lats al navegador.

| Nombre del certificado  | Dispositivo de seguridad         | Número de serie | Caduca el  | ₽     |
|-------------------------|----------------------------------|-----------------|------------|-------|
| IFNMT<br>NOMBRE LOPEZ   | . Disp. software de seguridad    | 3C: 3:53:53     | 14/09/2012 |       |
|                         |                                  |                 |            |       |
|                         |                                  |                 |            |       |
|                         |                                  |                 |            |       |
|                         |                                  |                 |            |       |
| Ver <u>H</u> acer copia | Hacer copia de <u>t</u> odo Impo | rtar Eliminar   |            |       |
|                         |                                  |                 | Ac         | eptar |

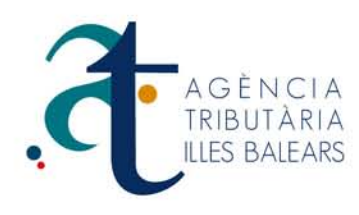

En el seu navegador de Firefox al menú superior d'eines/opcions i en l'opció Avançat seleccionant la pestanya "Xifrat", activar la casella seleccionada com a la imatge.

| General       Pestañas       Contenido       Aplicaciones       Privacidad       Seguridad       Sync       Avanzado         General       Red       Actualizar       Cifrado       Cifrado       Cifrado       Cifrado       Cifrado |  |
|----------------------------------------------------------------------------------------------------|--|
| General Red Actualizar Cifrado                                                                                                    |  |
|                                                                                                    |  |
| Protocolos<br>Usar SSL <u>3</u> .0<br>Usar TLS <u>1</u> .0                                                                                                    |  |
| Certificados<br>Cuando un servidor requiera mi certificado personal:                                                                                                    |  |
| C Seleccionar uno automáticamente 🕝 Preguntar siempre                                                                                                    |  |
| Ver certificados         Listas de revocación         Validación         Dispositivos de seguridad                                                                                                    |  |
|                                                                                                    |  |
|                                                                                                    |  |
|                                                                                                    |  |
|                                                                                                    |  |
| Aceptar Cancelar Ayuda                                                                                                    |  |
|                                                                                                    |  |
| En el seu navegador firefox al menú superior Eines /opcions i en l'opció "Contingut" marcar                                                                                                    |  |
| Activar JavaScript.                                                                                                    |  |
|                                                                                                    |  |
| Opciones IXI                                                                                                    |  |

| Орс | iones       |                        |                |                   |            |                  |                | ×                |   |
|-----|-------------|------------------------|----------------|-------------------|------------|------------------|----------------|------------------|---|
|     | General     | Pestañas               |                |                   | Privacidad | Seguridad        | Svor.          | Avanzado.        |   |
|     | cherai      | Pestanda               | Contenido      | Aplicaciones      | Phyadada   | Segundad         | Sync           | Avanzado         |   |
|     | Bloqu       | ear ventanas           | emergentes     |                   |            |                  | Excep          | ciones           |   |
|     | Carga       | ar <u>i</u> mágenes a  | utomáticamen   | ite               |            |                  | E <u>x</u> cep | ciones           |   |
|     | Active      | ar Java <u>S</u> cript |                |                   |            |                  | A <u>v</u> ar  | nzado            |   |
|     | ïpos y co   | lores                  |                |                   |            |                  |                |                  |   |
| 1   | ipografía   | predet.: T             | imes New Ron   | nan               | Ta         | <u>m</u> año: 16 | ▼ <u>A</u> var | nzadas           |   |
|     |             |                        |                |                   |            |                  | Co             | lores            |   |
|     | diomas -    |                        |                |                   |            |                  |                |                  |   |
| E   | legir el id | lioma preferid         | lo para mostra | ar las páginas we | b          |                  | Selec          | :ci <u>o</u> nar |   |
|     |             |                        |                |                   |            |                  |                |                  |   |
|     |             |                        |                |                   |            |                  |                |                  |   |
|     |             |                        |                |                   |            |                  |                |                  |   |
|     |             |                        |                |                   |            |                  |                |                  |   |
|     |             |                        |                |                   |            |                  |                |                  | 1 |
|     |             |                        |                |                   | Aceptar    | Cance            | ar             | Ay <u>u</u> da   | 1 |
| ·   |             |                        |                |                   |            |                  |                |                  |   |
| 1   |             |                        |                |                   |            |                  |                |                  |   |
| 1   |             |                        |                |                   |            |                  |                |                  |   |

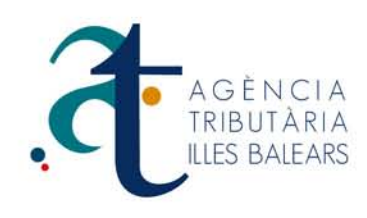

## Possibles errors generats amb el certificat digital

#### Consideracions prèvies.

Per obtenir el certificat i necessari que realitzi una sèrie de configuracions en el seu navegador.

Per favor, llegeixi i segueixi atentament les següents instruccions per evitar possibles errors durant el procés d'obtenció del seu certificat.

#### Recordatoris imprescindibles:

No formatar l'ordinador, entre el procés de sol·licitud i el de descàrrega del certificat.

S'ha de realitzar tot el procés d'obtenció des del mateix equip, amb el mateix usuari i el mateix navegador.

No realitzar actualitzacions en l'equip mentre duri el procés.

En ocasions és necessari desactivar l'antivirus.

Navegadors suportats:

Microsoft Internet Explorer

Mozilla Firefox

Google Chrome

#### Configuració del navegador:

Per evitar problemes a l'hora de sol·licitar un certificat és convenient que instal·li nostre configurador (software de configuración automática), sent necessari tenir permisos d'administrador.

Descarregui el software, tancament totes les finestres del navegador, executi-ho i reinicí el seu equip. En el procés d'insta·lació es realilzen les següents tasques:

- Instal·la tots els certificats de les Cas (Autoritats de certificació) arrels i intermèdies.
- Instal·la la llibreia Capicom.
- Realitza modificacions en el registre de Windows per configurar le opcions de seguretat del seu navegador.